## FlexLM Installation in Linux

- 1. Get the licensing package from the Silvaco website.
- 2. Install the licensing package.
- 3. Open a terminal and navigate to the installation directory.

\$ cd Install\_Directory

4. Get the Host ID.

Run ./bin/lmhostid to obtain the Host ID. For example:

```
bash-4.4$ ./bin/lmhostid
lmutil - Copyright (c) 1989-2022 Flexera. All Rights Reserved.
The FlexNet host ID of this machine is "080027fbef71"
```

5. Send the Host ID to your sales representative.

Once the license file arrives, continue.

6. Edit the license file.

Open an editor, for example Gnome Editor (gedit) or vi/vim, and change the hostname to the machine name.

In the second line insert the daemon vendor path. For example:

7. Start FlexLM service in the terminal window.

<InstallDirectory>./bin/lmgrd -c <InstallDirectory>/license.lic -l <flexlm.log>

For example:

```
$ ./bin/lmgrd -c /opt/sedatools/license.lic -l /opt/sedatools/flexlm.log
```

## **Client Settings.**

8. Open a Terminal.

9. Set the environment variables.

Add environment variables:

LM\_LICENSE\_FILE with license file path, and SFLM\_FLEXLM with "1". For example:

export LM\_LICENSE\_FILE=27000@license\_server\_name (or full license path)

export SFLM\_FLEXLM=1

10. Check the license server status. It should show license features available.

<InstallDirectory>./lmstat -a

## **FlexLM Installation in Windows**

1. Get the licensing package from the Silvaco website.

2. Install the licensing package.

3. Open PowerShell and navigate to the installation directory and then to the \exe folder.

\$ cd Install\_Directory

4. Get the Host ID.

Run .\lmhostid to obtain the Host ID. For example:

PS C:\sedatools\exe> .\lmhostid lmutil - Copyright (c) 1989-2022 Flexera. All Rights Reserved. The FlexNet host ID of this machine is ""8c1759d943ec ac1a3d8c7aae"" Only use ONE from the list of hostids.

5. Send the Host ID to your sales representative.

Once the license file arrives, continue.

6. Edit the license file.

Open an editor such as Notepad and change hostname to the machine name.

In the second line insert the daemon vendor path. For example:

```
server hostname 0a22cfc8730 27000
daemon simucad C:\sedatools\lib\flexlm\11.19.2.R\x86_64-windows\simucad
FEATURE Silvaco_X_Y_Z simucad 2023.0430 30-apr-2023 10 \
```

VENDOR\_STRING=Lic ID=Silvaco\_189x6 SIGN=35176YC85678

7. Start FlexLM Service in PowerShell or Command Prompt.

<InstallDirectory>.\lmgrd -c <InstallDirectory>\license.lic -l <flexlm.log>

For example:

PS C:\sedatools\exe> .\lmgrd -c C:\sedatools\license.lic -l C:\sedatools\flexlm.log

**Client Settings.** 

8. Open PowerShell or Command Prompt.

9. Set the environment variables by using the setx command or in the System Properties=>Environment Variables settings.

Add environment variables:

LM\_LICENSE\_FILE with license file path, and SFLM\_FLEXLM with "1". For example:

setx LM\_LICENSE\_FILE "27000@license\_server" (or full license path)

setx SFLM\_FLEXLM "1"

10. Check the license server status. It should show license features available.

<InstallDirectory>.\lmstat -a